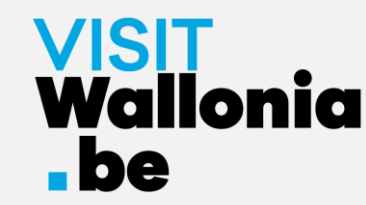

# How to install the VISITWallonia.be Pass web-app on your smartphone ?

On an iPhone with Safari (page 2)

On an iPhone with Google Chrome (page 7)

On an iPhone with Firefox (page 12)

On a smartphone with Google Chrome (page 18)

On a smartphone with Firefox (page 22)

On a smartphone with Samsung browser (page 27)

On a smartphone with Mi Browser – Xiaomi (page 33)

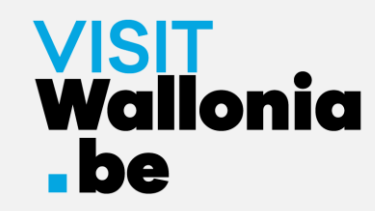

1- Click on this link from your iPhone to open the Pass web-app: <a href="https://pass.visitwallonia.be/en">https://pass.visitwallonia.be/en</a>

2- By clicking this link you'll see the web page appear on your iPhone, in your Safari browser:

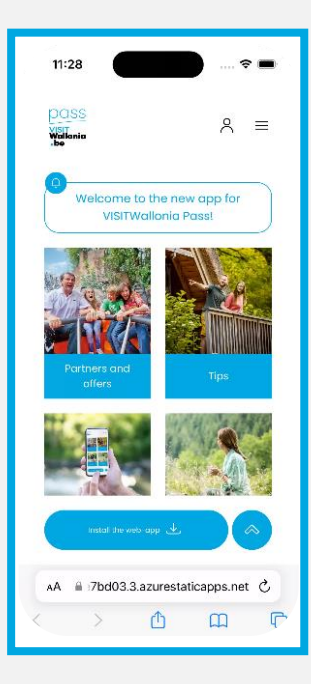

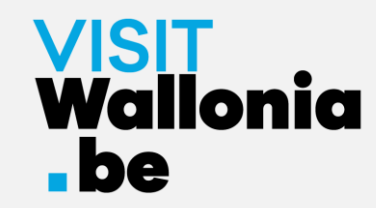

3- At the bottom of the iPhone screen, click the next button

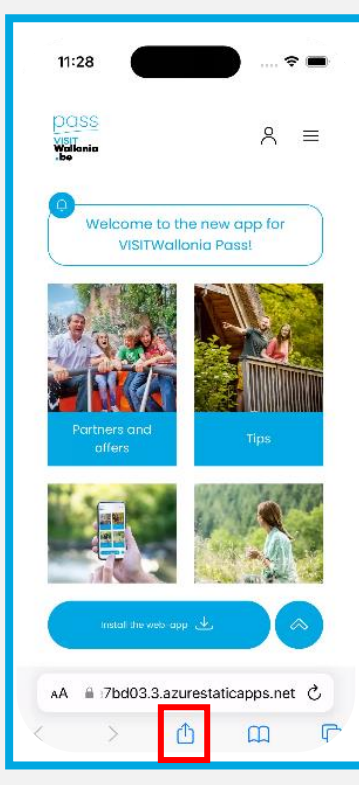

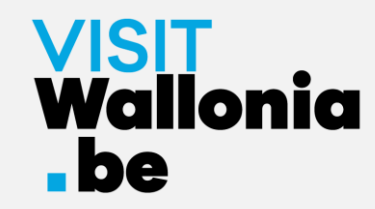

#### 4- Then click on the 'Add to Home Screen':

| 11:40                     |                                                | ::!! 중 □ |
|---------------------------|------------------------------------------------|----------|
| pass<br>Visit<br>Wallonia | Pass VISITWallonia.be pass.visitwallonia.be/en | ×        |
| .80                       | Options >                                      |          |
|                           | •                                              |          |
| Messages                  | Reminders More                                 |          |
| Сору                      |                                                | ¢        |
| Add to                    | 00                                             |          |
| Add B                     | m                                              |          |
| Add to                    | ☆                                              |          |
| Find o                    |                                                |          |
| Add to                    | +                                              |          |
| Markup                    |                                                | 8        |
| Print                     |                                                | ē        |
| Edit A                    |                                                |          |

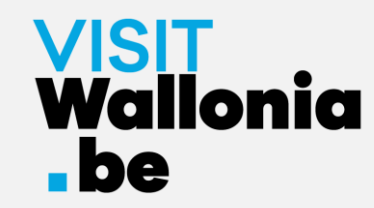

5- When the window opens click 'Add':

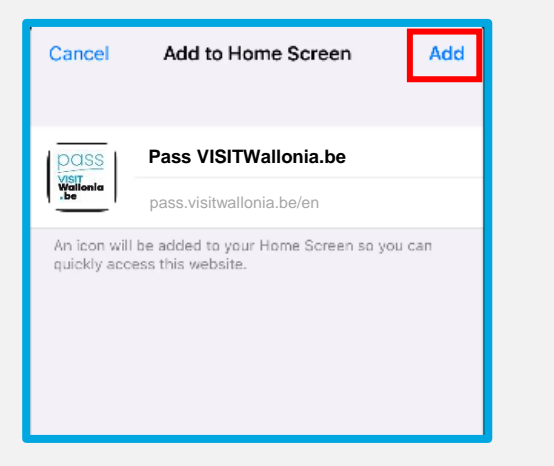

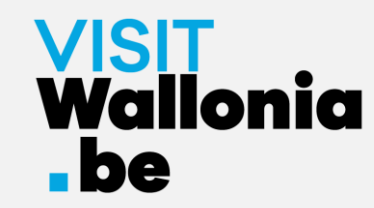

6- The thumbnail for the Pass web-app will now appear on the iPhone home page. **The web-app is now correctly installed**.

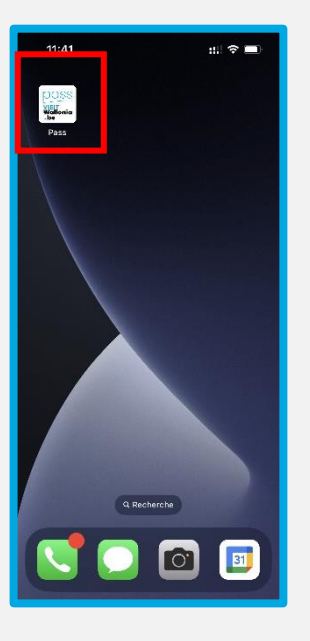

Click below to discover all the offers and advantages offered by our VISITWallonia.be Pass partners.

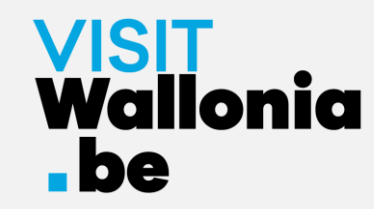

1- Click on this link from your iPhone to open the Pass web-app: <a href="https://pass.visitwallonia.be/en">https://pass.visitwallonia.be/en</a>

2- By clicking this link you'll see the web page appear on your iPhone, in your Google Chrome browser:

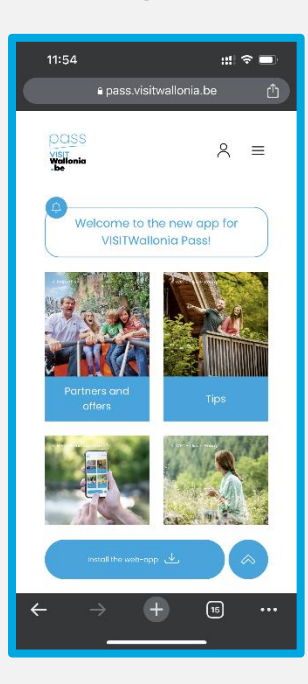

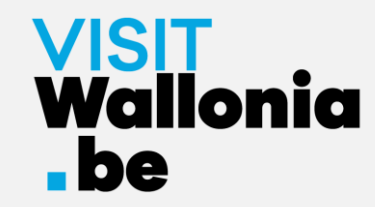

3- At the top right of your iPhone screen, click the next button

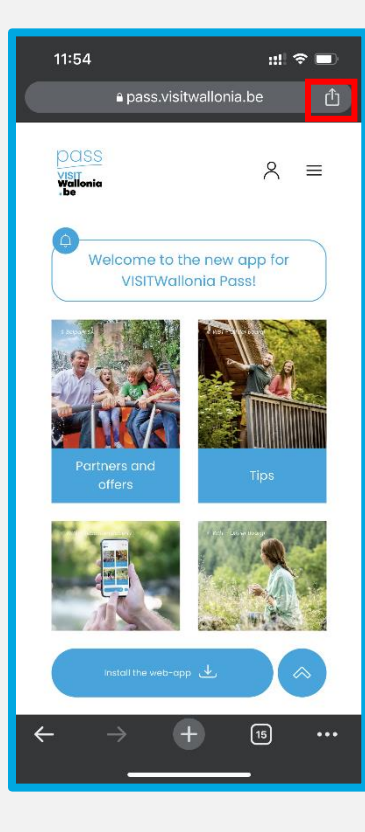

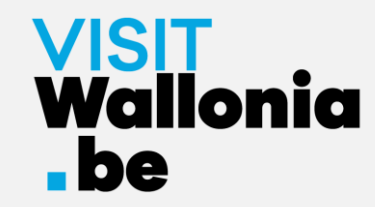

4- A page will open. Click on 'Add to Home Screen':

| 11:54                      | ::!! 奈 ■   |
|----------------------------|------------|
| Pass VISITWallonia.be      |            |
| AirDrop Messages Instagram | Facebook   |
| Сору                       | Ć          |
| Send to Your Devices       | Ľ          |
| Add to Reading List        | <u>e</u> : |
| Add to Bookmarks           | ž          |
| Create a QR Code           | 00         |
| Find in Page               | Ē          |
| Request Desktop Site       | Ģ          |
| Print                      | Ē          |
| Add to Home Screen         | Œ          |
| Add to New Quick Note      | M          |
| Search with Google Lens    | a          |
| Edit Actions               |            |

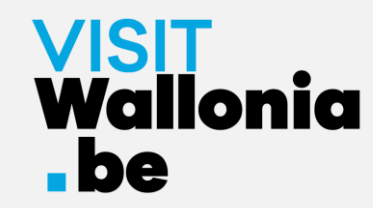

#### 5- A page will open. Click on 'Add':

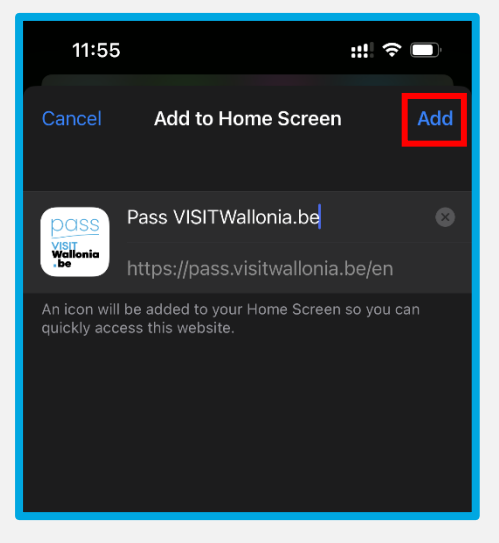

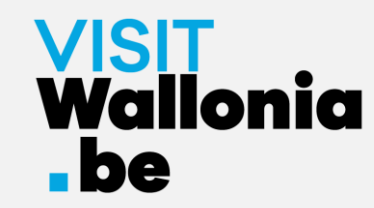

6- The thumbnail for the Pass web-app will now appear on the iPhone home page. **The web-app is now correctly installed**.

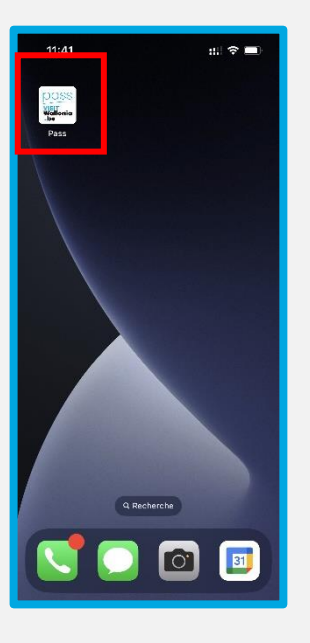

Click below to discover all the offers and advantages offered by our VISITWallonia.be Pass partners.

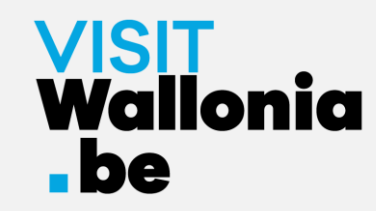

1- Click on this link from your iPhone to open the Pass web-app: <a href="https://pass.visitwallonia.be/en">https://pass.visitwallonia.be/en</a>

2- By clicking this link you'll see the web page appear on your iPhone, in your Firefox browser:

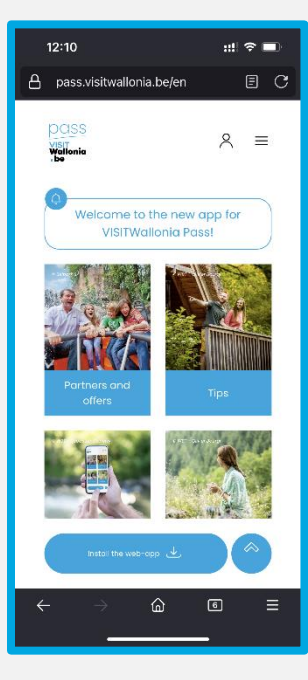

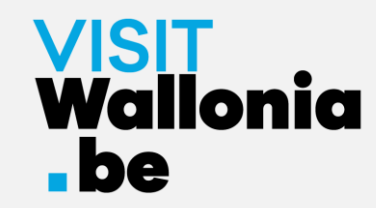

3- Click on the 3 small horizontal bars at the bottom right of your screen.

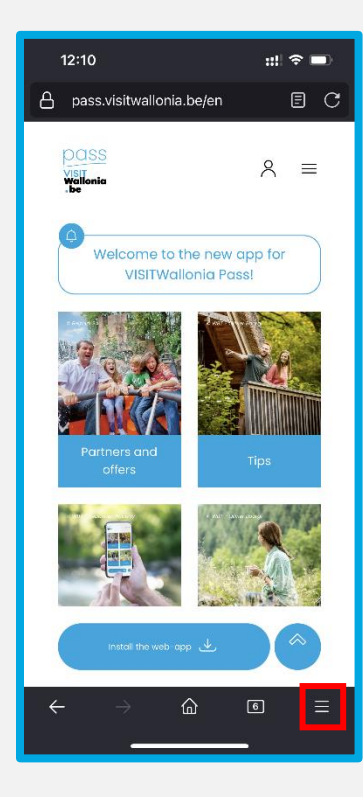

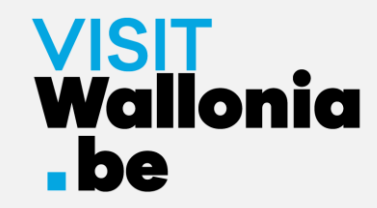

#### 4- Click on 'Share':

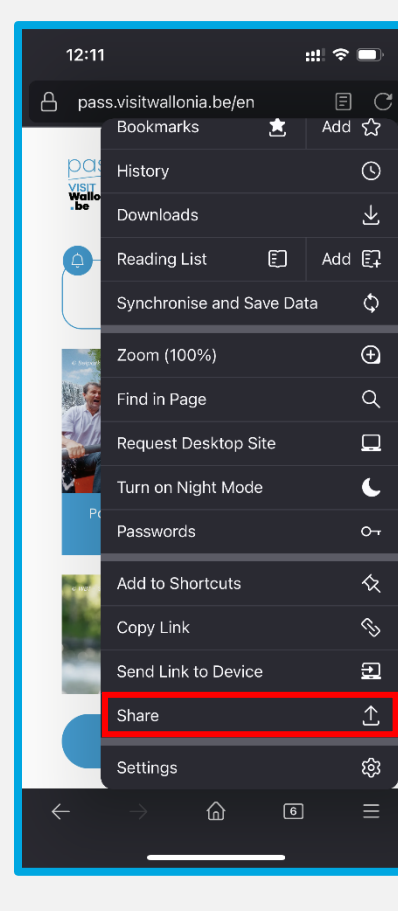

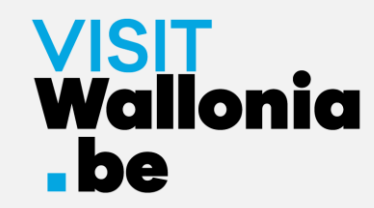

#### 5- Click on 'Add to Home Screen':

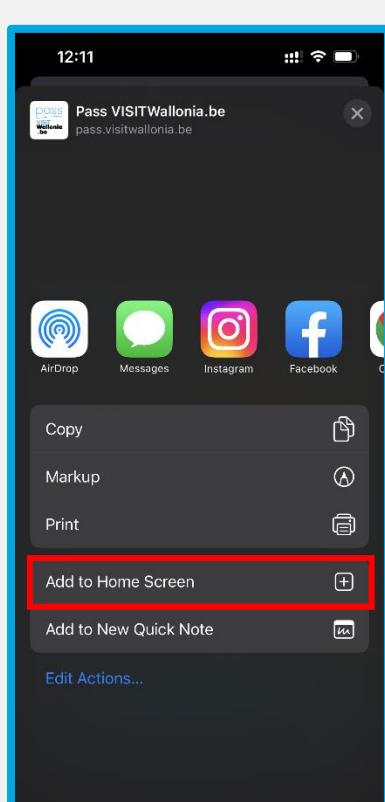

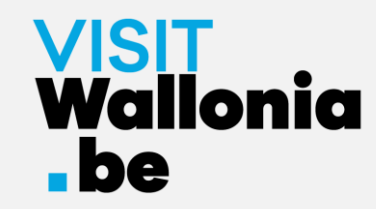

6- Click on 'Add' to complete the installation:

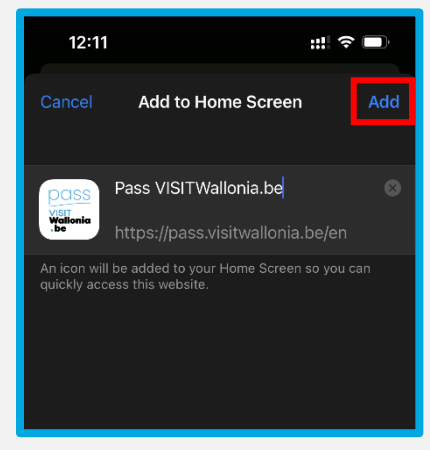

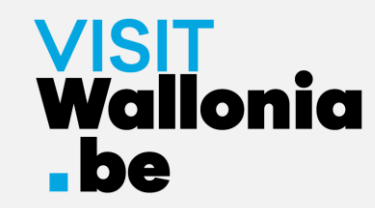

7- The thumbnail for the Pass web-app will now appear on the iPhone home page. **The web-app is now correctly installed**.

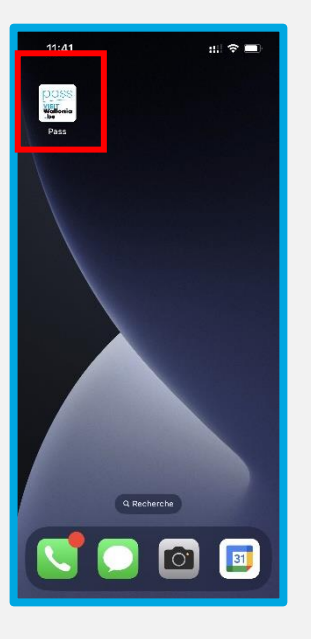

Click below to discover all the offers and advantages offered by our VISITWallonia.be Pass partners.

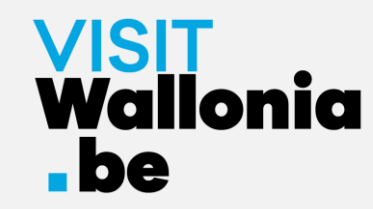

1- Click non this link from your Android smartphone to open the Pass webapp: <u>https://pass.visitwallonia.be/en</u>

2- By clicking on this link you'll see the web page appear in your smartphone Google Chrome browser:

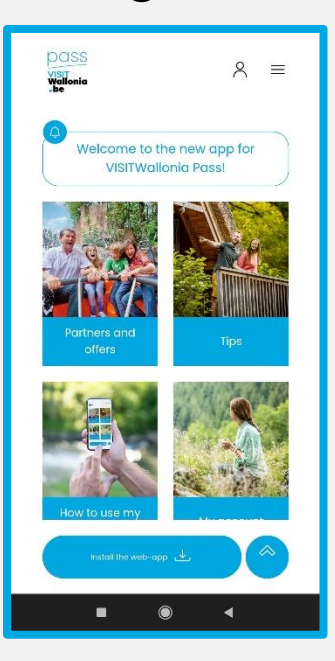

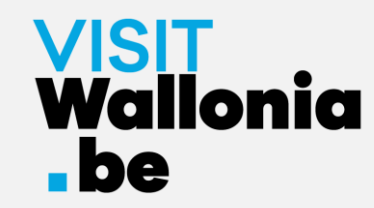

3- Click on the button 'install the web-app' the bottom of your screen.

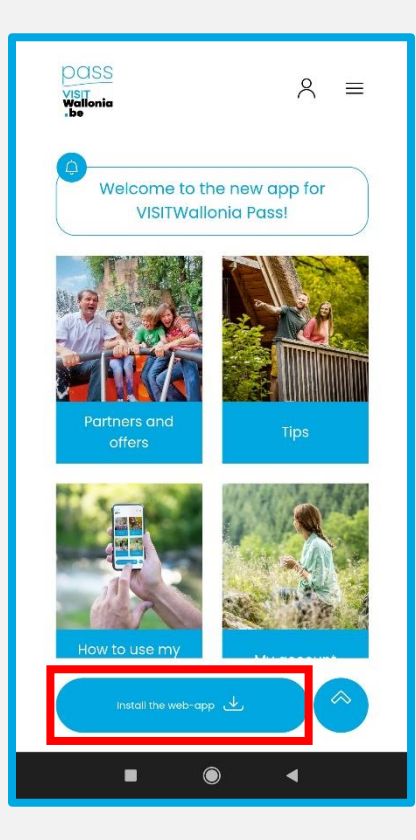

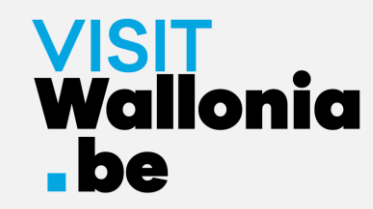

4- A window will open on your screen, click 'Install':

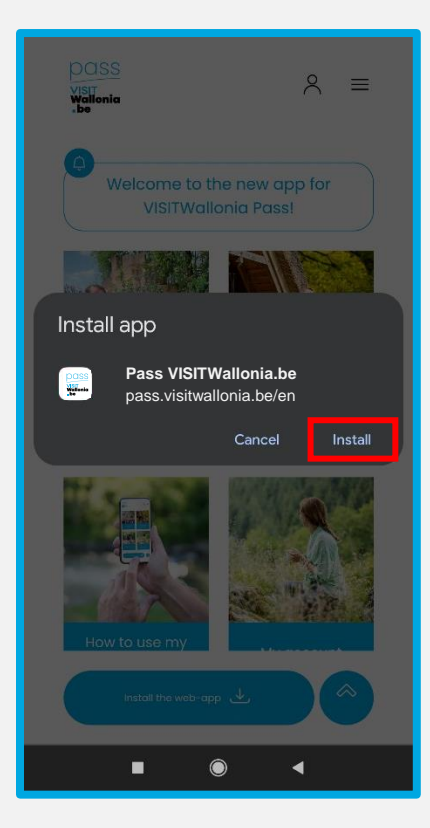

If this window does not open, click on the 3 small vertical dots at the top right of your screen. Select 'Install App' and click 'Install' to install the web app on the home screen of your smartphone:

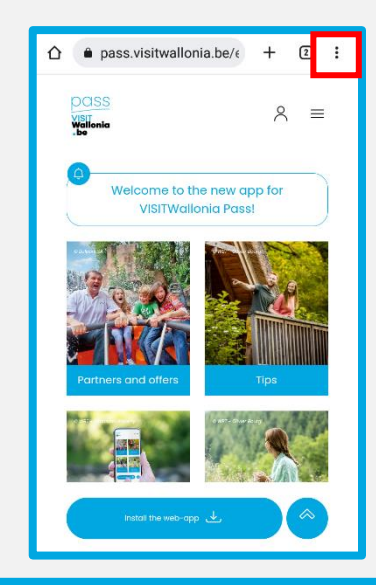

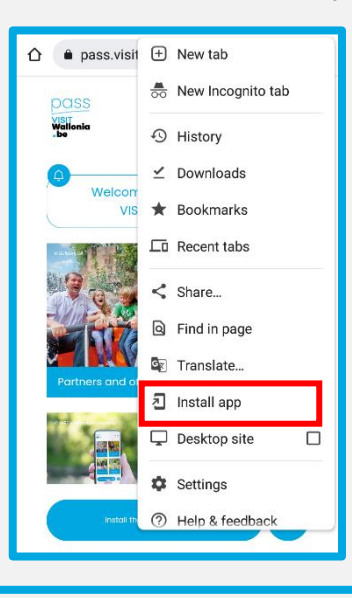

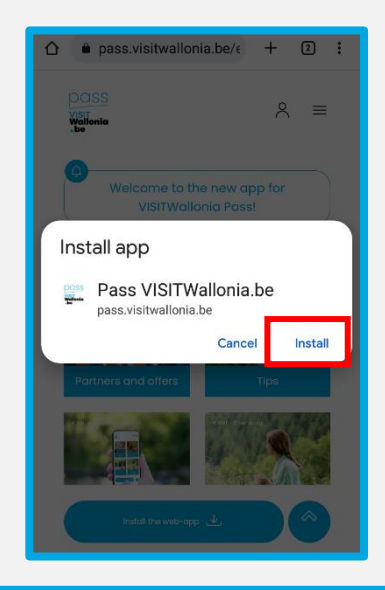

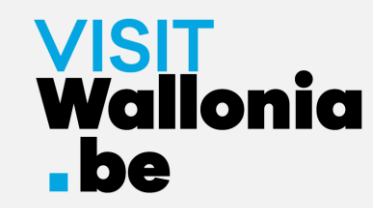

5- The thumbnail of the Pass web-app will appear on the homepage of your smartphone. This means the web-app is correctly installed.

Click below to discover all the offers and advantages offered by our VISITWallonia.be Pass partners.

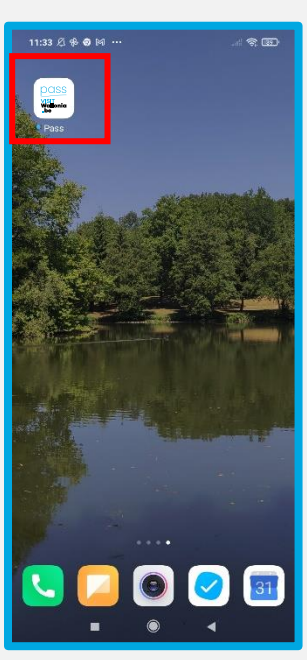

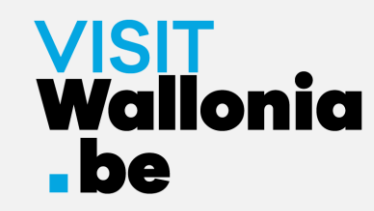

1- Click on this link from your smartphone to open the Pass web-app: <a href="https://pass.visitwallonia.be/en">https://pass.visitwallonia.be/en</a>

2- By clicking this link you'll see the web page appear on your smartphone, in your Firefox browser:

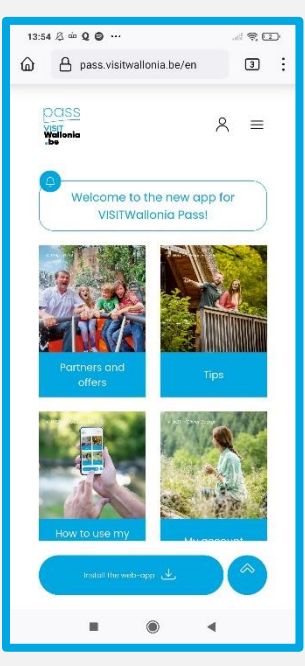

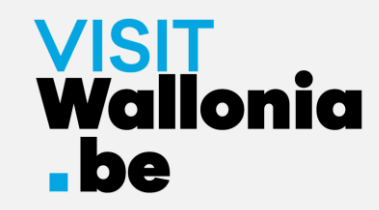

al 🔶 🔼

C

Add

3- Click on the 3 small vertical dots at the top right of your screen and select "Install".

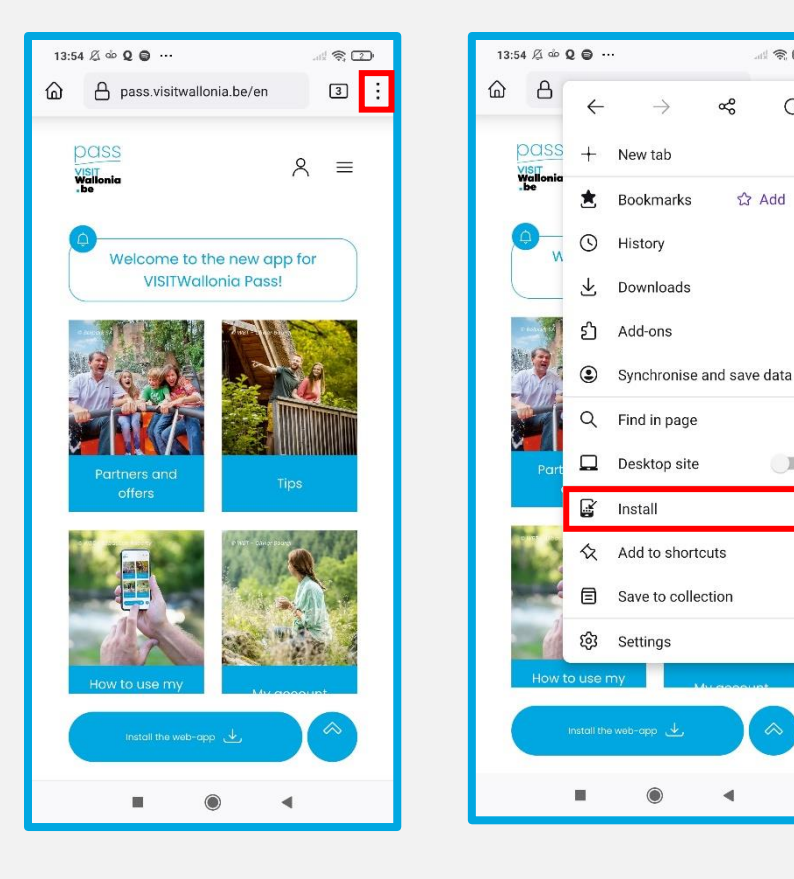

4- If the installation is successful, you will return to your smartphone's home screen and see the web-app logo:

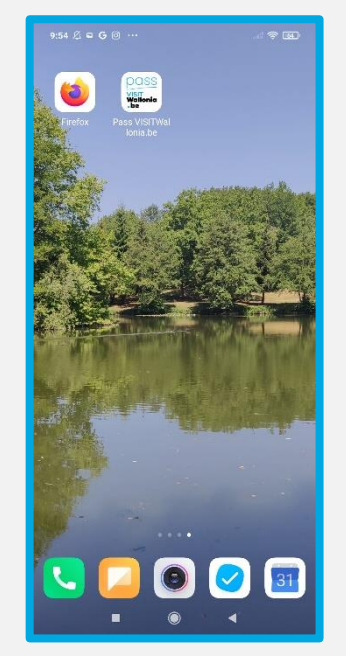

If the installation was not completed via your Firefox browser, please read the instructions on the following page.

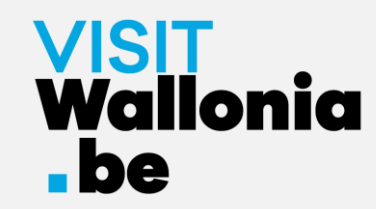

5- If the installation was not completed with the Firefox browser, simply go to your smartphone settings:

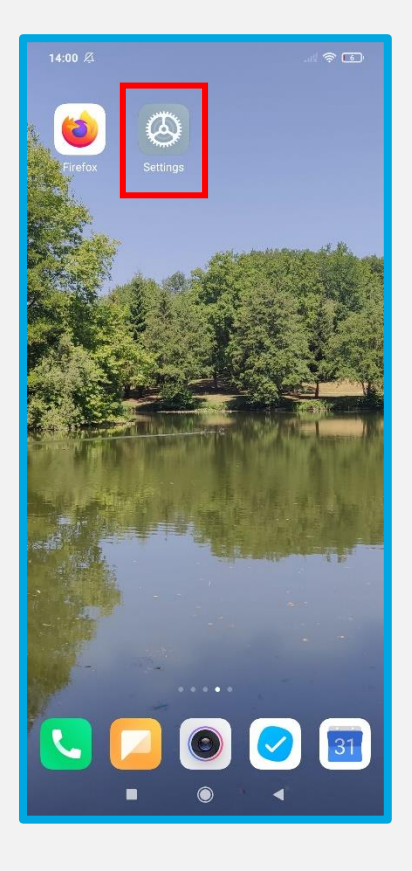

6- Then go to 'Apps', 'Manage apps' and then 'Firefox':

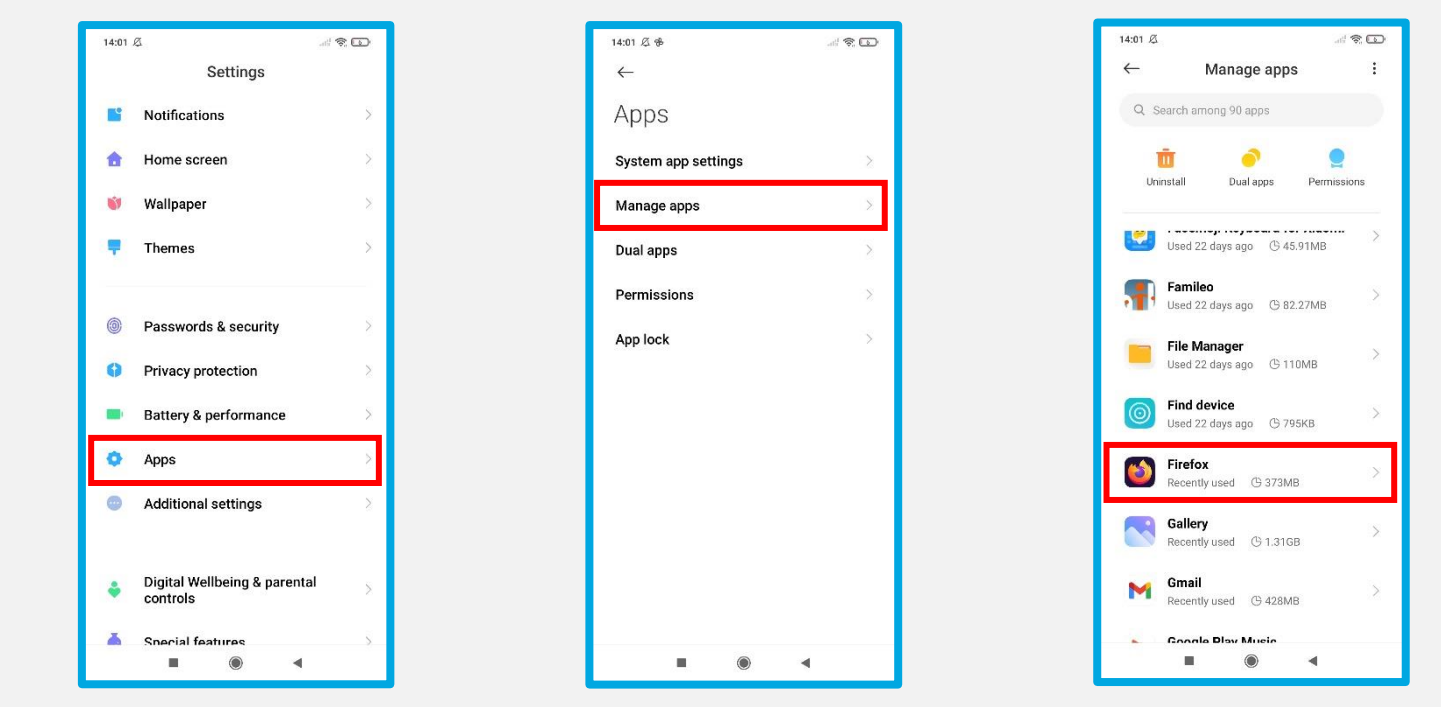

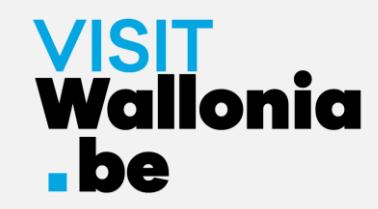

7- Click on 'App permissions' and tick 'Home screen shortcuts':

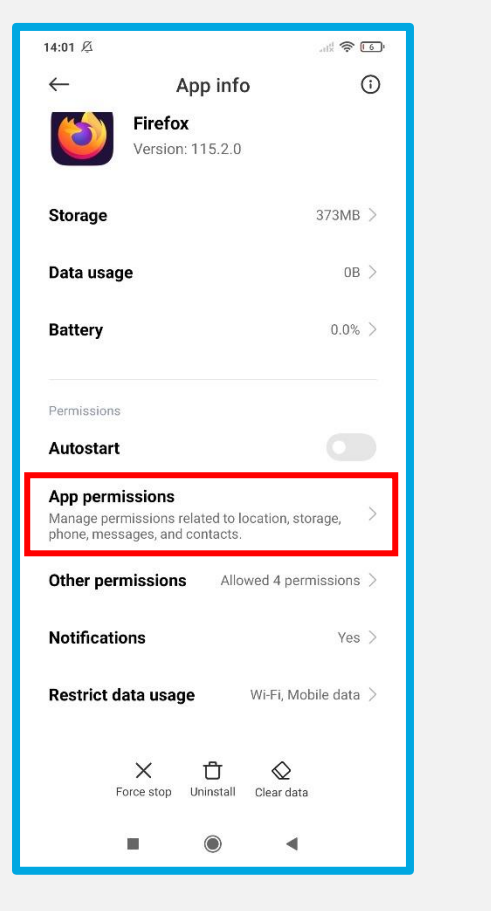

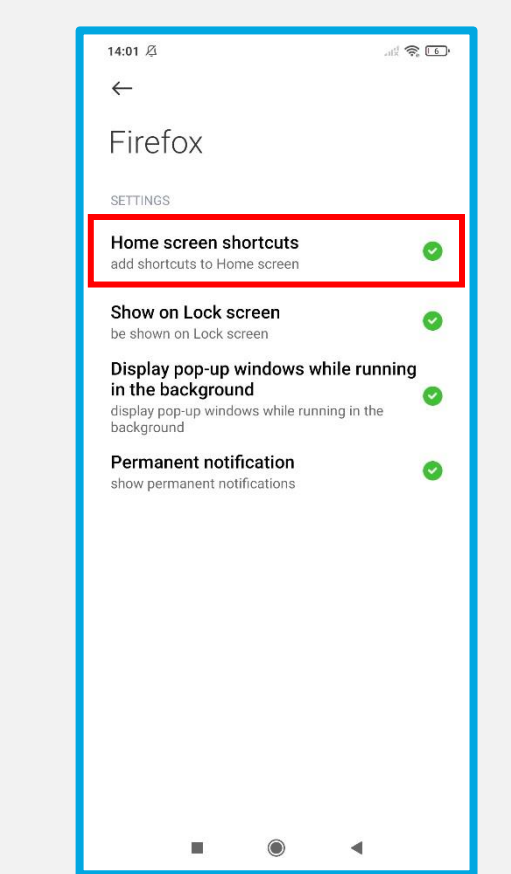

Once the "Home screen shortcuts" button is green, return to page 22 to resume installation.

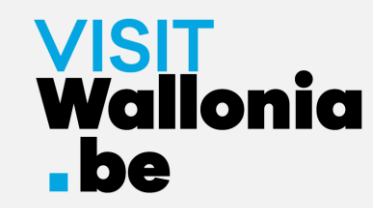

8- The thumbnail of the Pass web-app will appear on the homepage of your smartphone. This means the web-app is correctly installed.

Click below to discover all the offers and advantages offered by our VISITWallonia.be Pass partners.

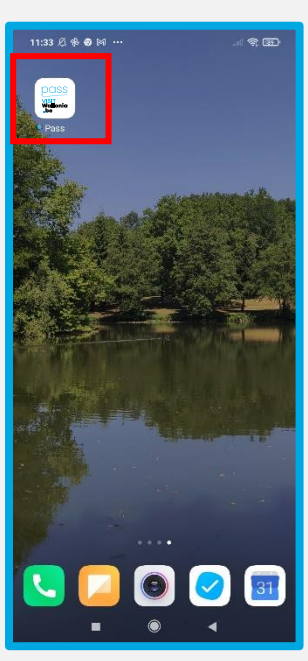

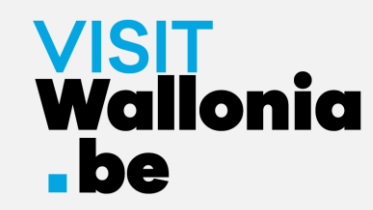

1- Click non this link from your smartphone to open the Pass web-app: <a href="https://pass.visitwallonia.be/en">https://pass.visitwallonia.be/en</a>

2- By clicking on this link you'll see the web page appear in your smartphone with Samsung Browser:

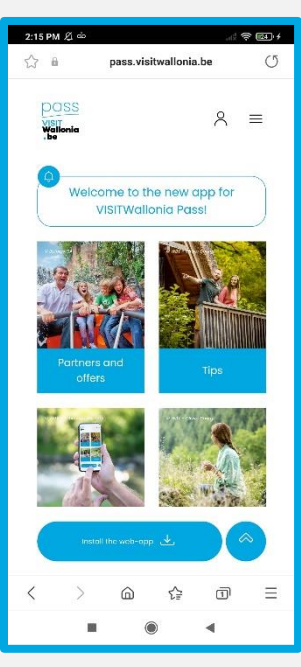

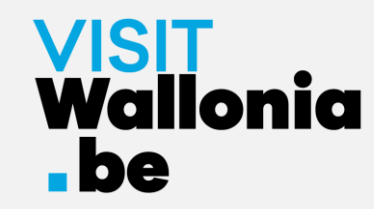

3- At the bottom of your screen, click the 'Install the web app' button.

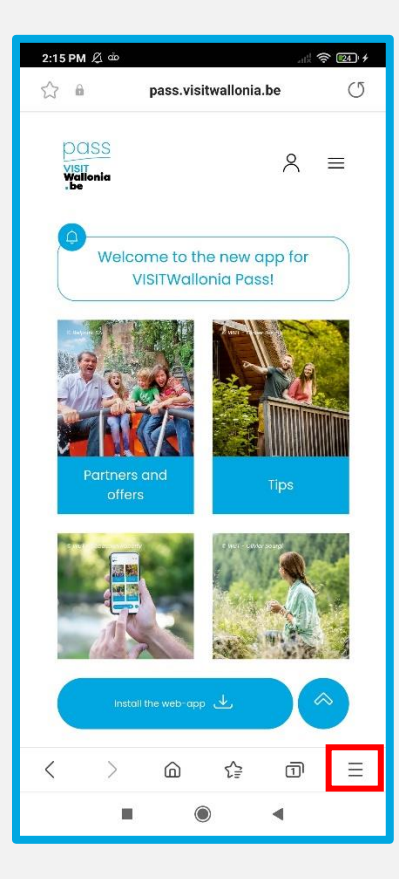

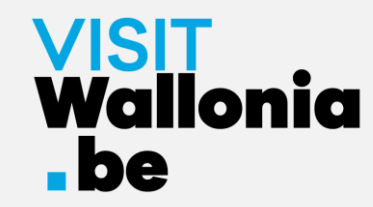

4- A page will open. Click on '+ Add page to':

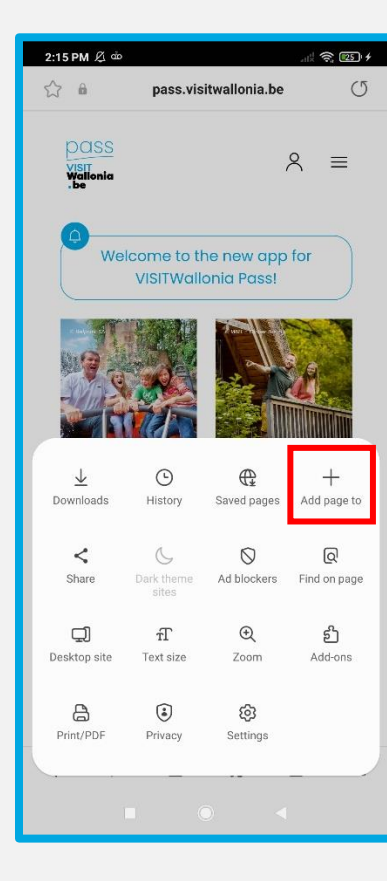

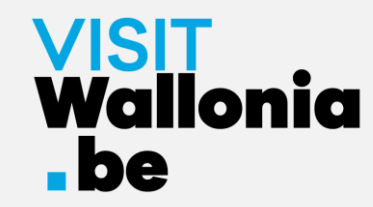

#### 5- A window will open. Click on 'Start screen'.

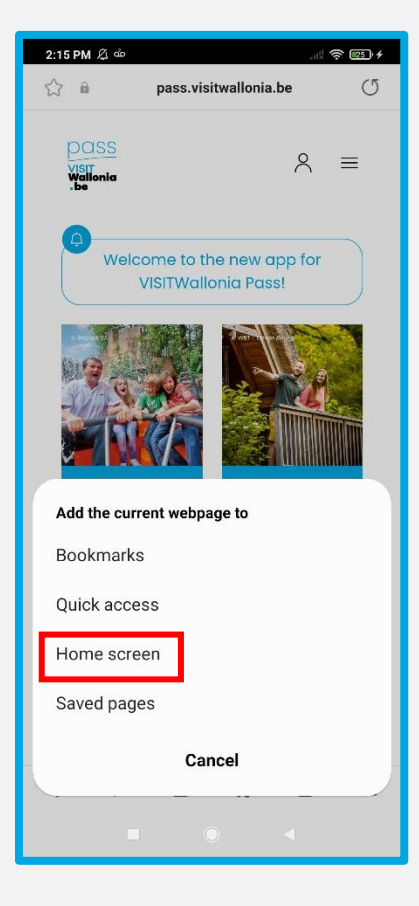

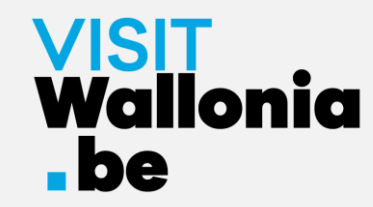

6- Click on 'Allow' to install the web-app:

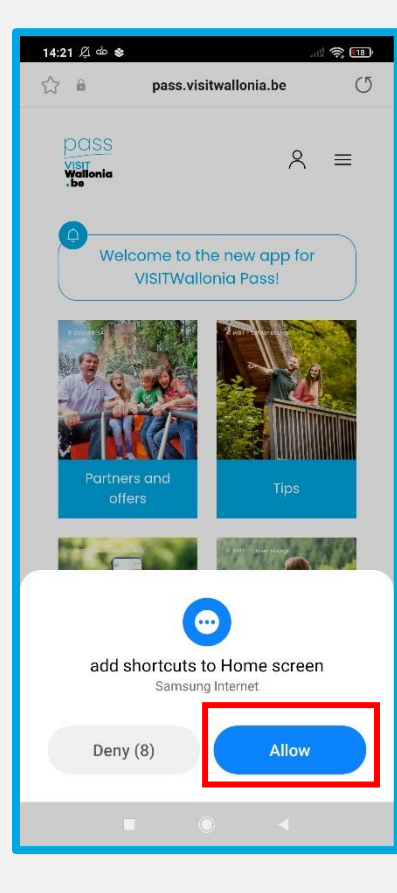

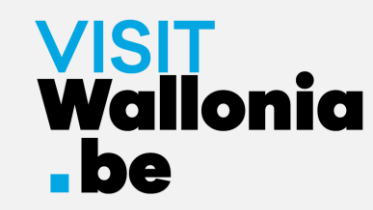

7- The thumbnail of the Pass web-app will appear on the homepage of your smartphone. This means the web-app is correctly installed.

Click below to discover all the offers and advantages offered by our VISITWallonia.be Pass partners.

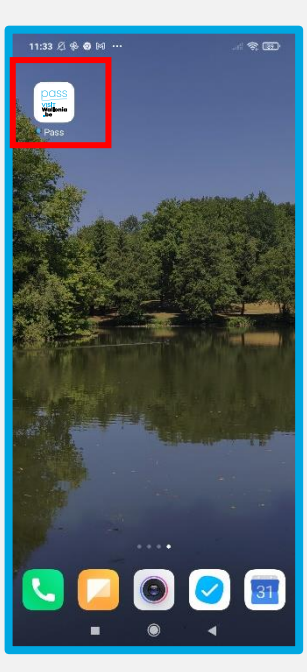

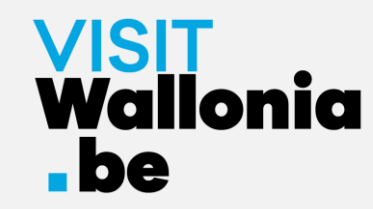

1- Click non this link from your smartphone to open the Pass web-app: <a href="https://pass.visitwallonia.be/en">https://pass.visitwallonia.be/en</a>

2- By clicking on this link you'll see the web page appear in your smartphone with Mi browser:

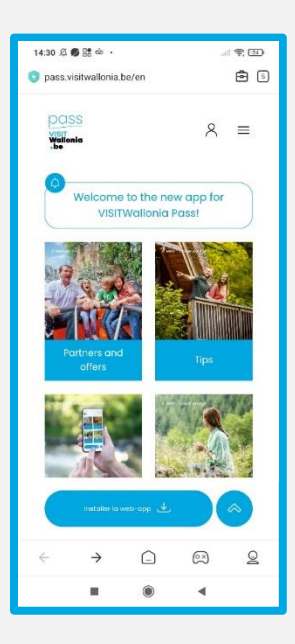

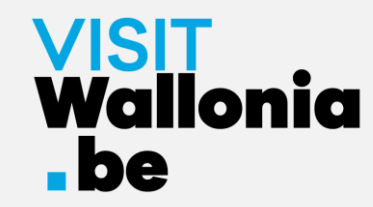

3- Click on the case at the top right of your screen:

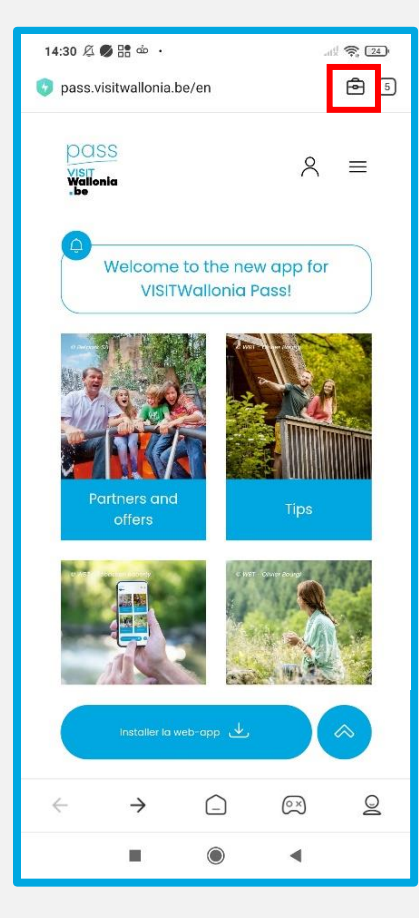

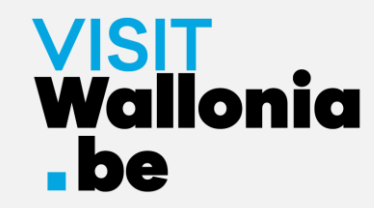

#### 4- Click on 'Add a bookmark' (symbolised by a star):

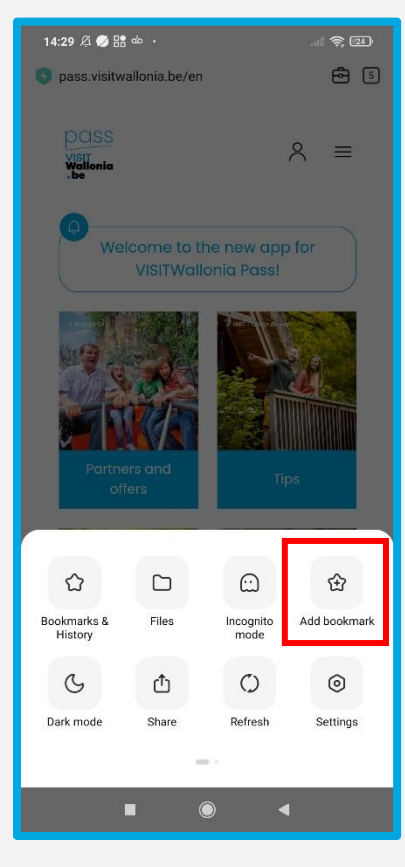

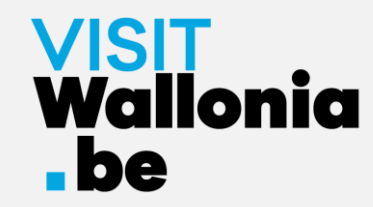

#### 5- Click quickly on 'Edit':

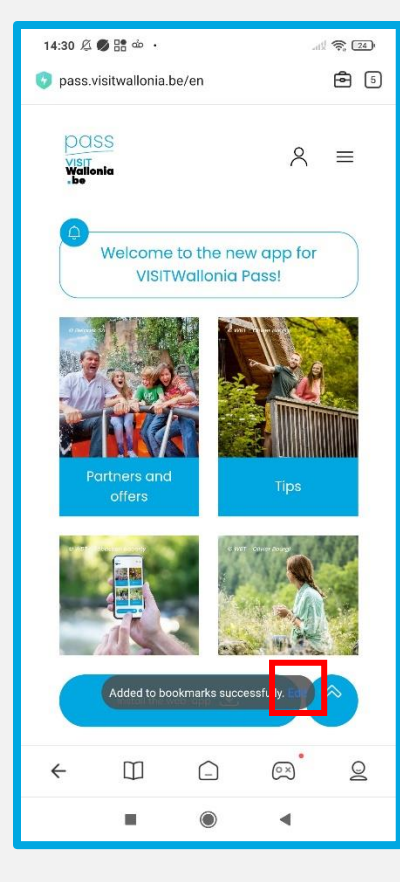

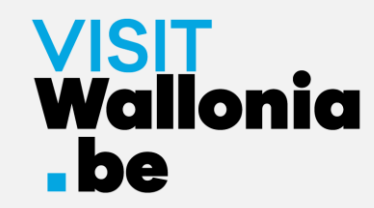

6- Select "Home screen" before pressing "OK":

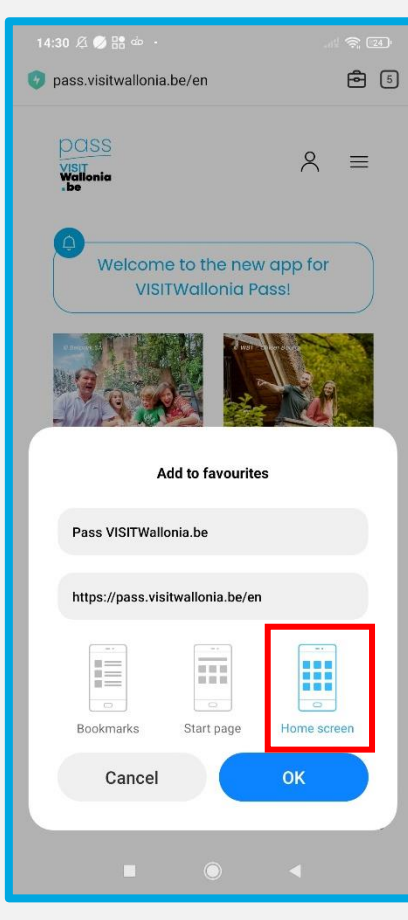

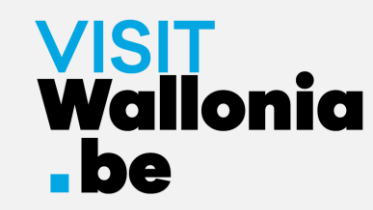

7- The thumbnail of the Pass web-app will appear on the homepage of your smartphone. This means the web-app is correctly installed.

Click below to discover all the offers and advantages offered by our VISITWallonia.be Pass partners.

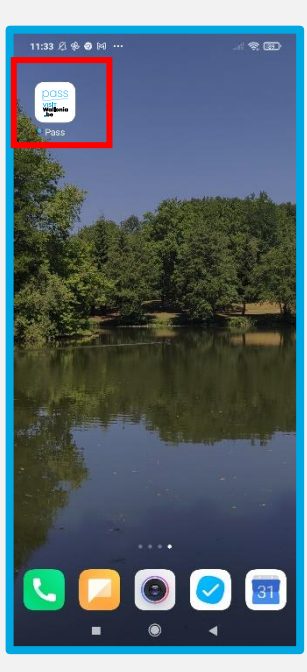